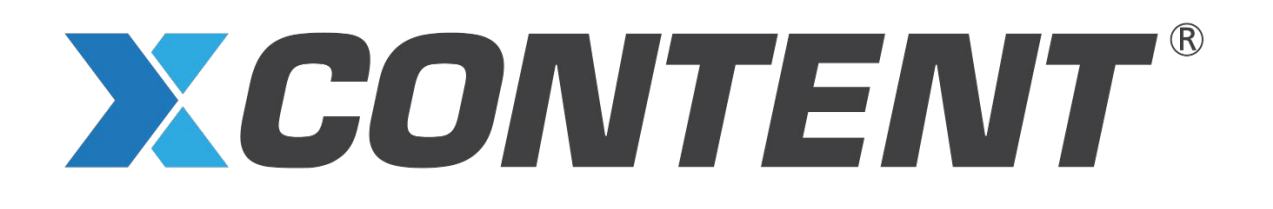

# **Multi-Factor Authentication Setup Guide**

## What is MFA?

Multi-Factor Authentication (MFA) is a security process that requires users to provide two or more verification factors to gain access to an account or system. These factors typically include something the user knows (like a password), something the user has (such as a smartphone or security token), or something the user is (biometric data like a fingerprint). By implementing MFA, organizations and individuals significantly enhance their account security by adding an extra layer of protection against unauthorized access, even if passwords are compromised. MFA helps mitigate the risks of password theft, phishing attacks, and other common security threats, thereby safeguarding sensitive data and confidential information.

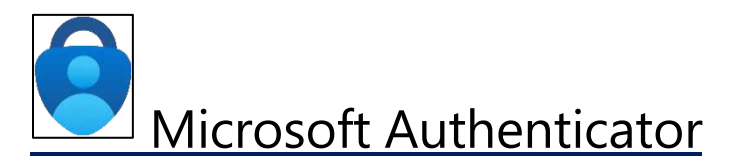

**NOTE:** This requires a mobile device with access to **Microsoft Authenticator app**.

Step 1 – Download the Microsoft Authenticator app.

How to download the Microsoft Authenticator app:

- a. On your phone, open the **App Store** or **Play Store**.
- b. Search for **Microsoft Authenticator**.
- c. Install or get the Microsoft Authenticator app. \*

\* NOTE: Check that the app is from Microsoft Corporation. The app is free.

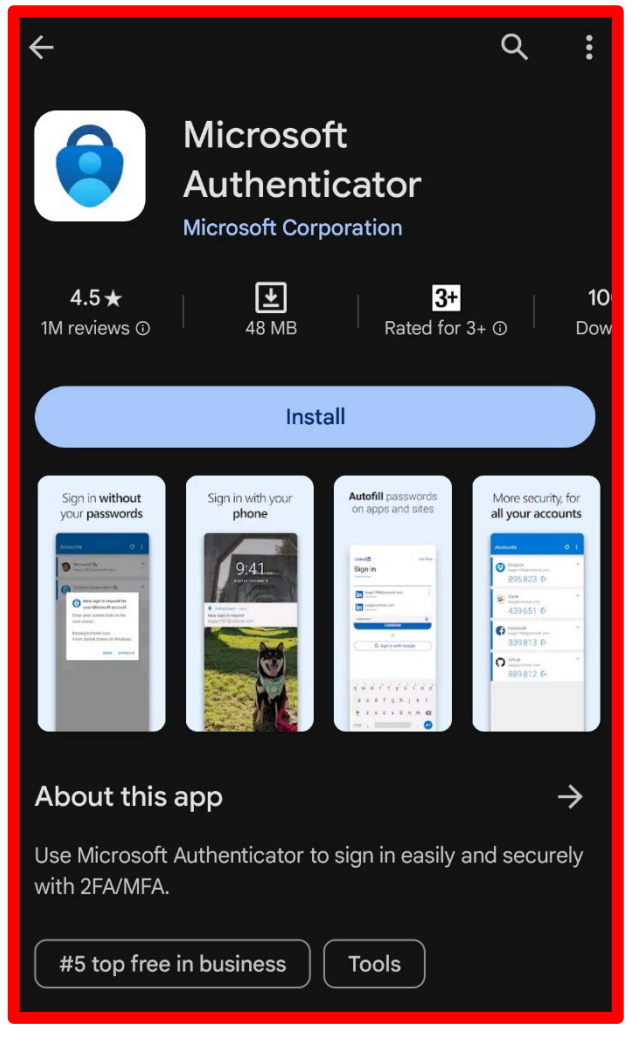

## Step 2 – Sign into your Microsoft account

#### Go to https://aka.ms/MFASetup

| Microsoft                  |
|----------------------------|
| Sign in                    |
| Can't access your account? |
| Nevt                       |
|                            |
| Sign-in options            |
|                            |

Step 3 - A prompt appears for "More Information required," "Improve your sign-ins," or "Protect your account."

Select Next. \*

| Microsoft                                                                                                    |  |
|----------------------------------------------------------------------------------------------------|--|
| More information required<br>Your organization needs more information to keep<br>your account secure<br>Use a different account<br>Learn more |  |
| Contoso                                                                                                    |  |

\* **NOTE:** You can select "Not now" to skip the **"Improve your sign-ins"** prompt up to 3 times, but after that, you will be forced to set up Microsoft Authenticator.

Step 4 - At "Keep your account secure" screen, make sure you have the Microsoft Authenticator app already installed on your phone.

Once you have the app downloaded on your phone, select Next.

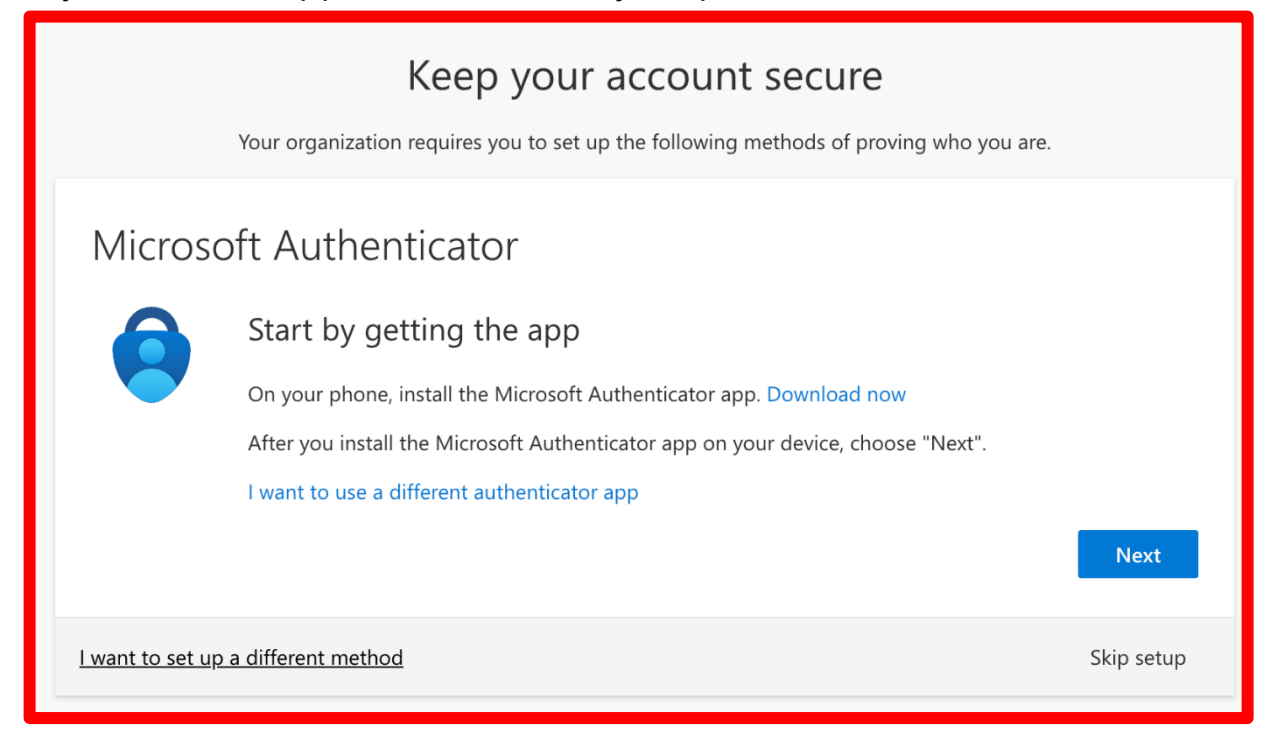

## Step 5 - Follow the prompts to "Set up your account."

- a. On your phone, open the Microsoft Authenticator app. Tap "Add work or school account."
  - i. If prompted, allow notifications.
- b. Select "Scan a QR Code"
- c. Select Next.

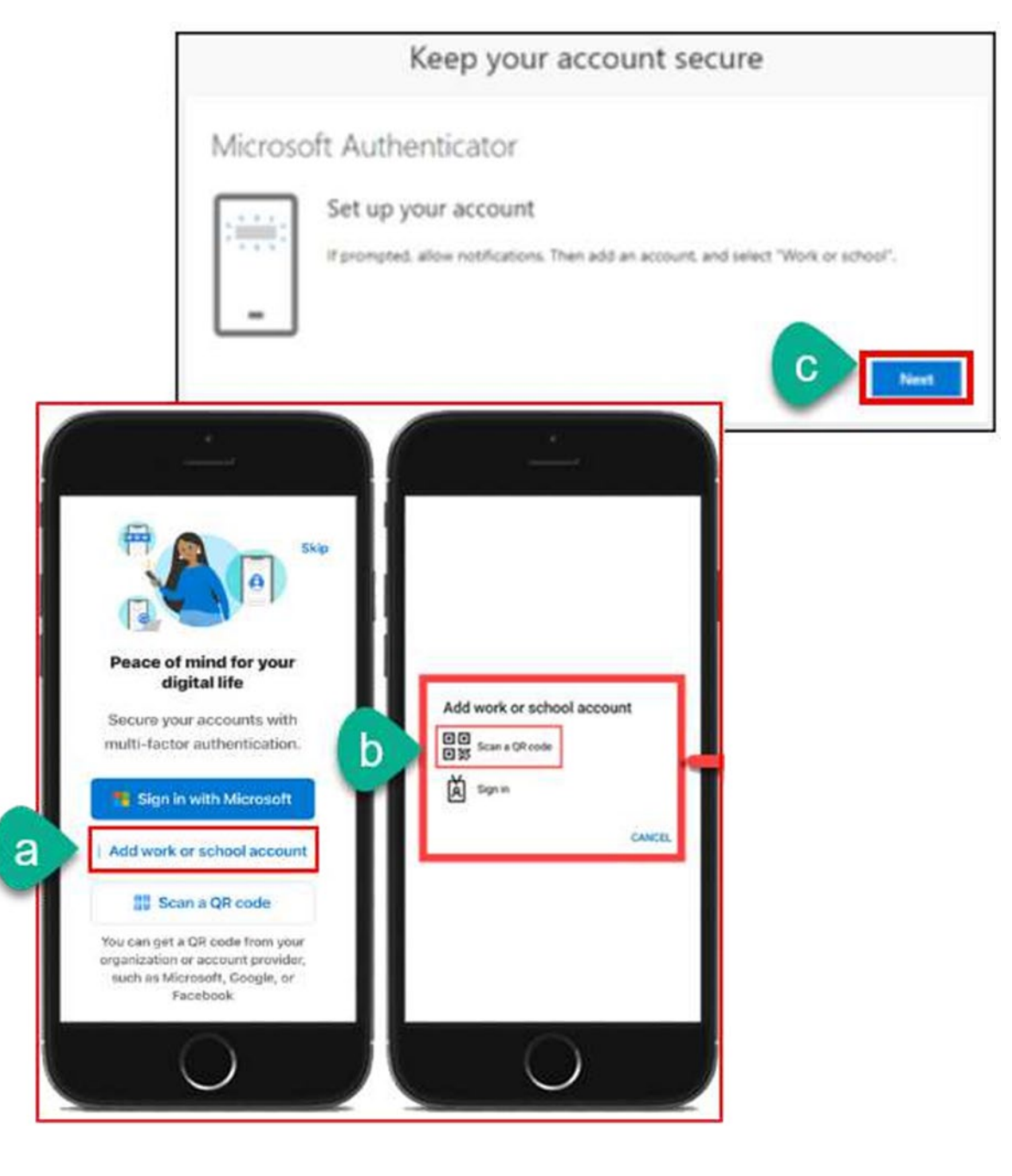

### Step 6 - Scan the QR code displayed on the Microsoft website.

- a. Point your phone's camera at the QR code on screen.
- b. The Microsoft Authenticator app will show "Account added successfully."
- c. Select Next.

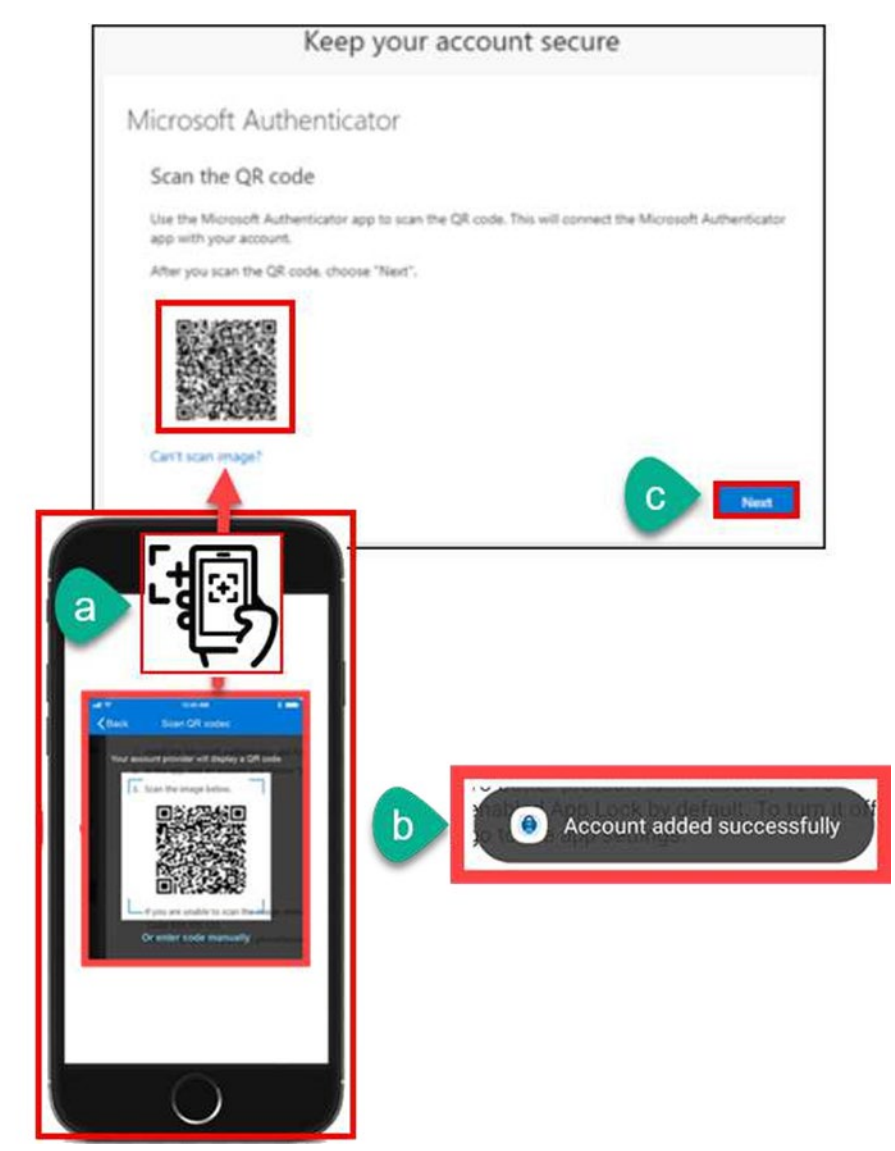

## Step 7 – Follow the "Let's try it out" prompts.

#### **On your phone**:

- a. Select the **Push Notification** asking you to "Approve sign-in?"
- b. Enter the two-digit number shown and select "Yes."
- c. After approving the sign-in, it will show *Notification approved*.
- d. Select **Next** on the notification approved screen to continue.

|   | Microsoft Authenticator           Let's try it out           Approve the notification we're sending to your app by                                                                                                    | entering the number shown below. |
|---|----------------------------------------------------------------------------------------------------|----------------------------------|
|   | 90                                                                                                    | Back                             |
| a | sign in?<br>regiment<br>regiment<br>regime | -                                |

#### Step 8 – Complete setup and Office.com login

The next screen prompts "Success! Great job! You have successfully set up your security info. Choose 'Done' to continue signing in. **Default sign-in** *method: Microsoft Authenticator.*"

Select **Done** to finish the set up.

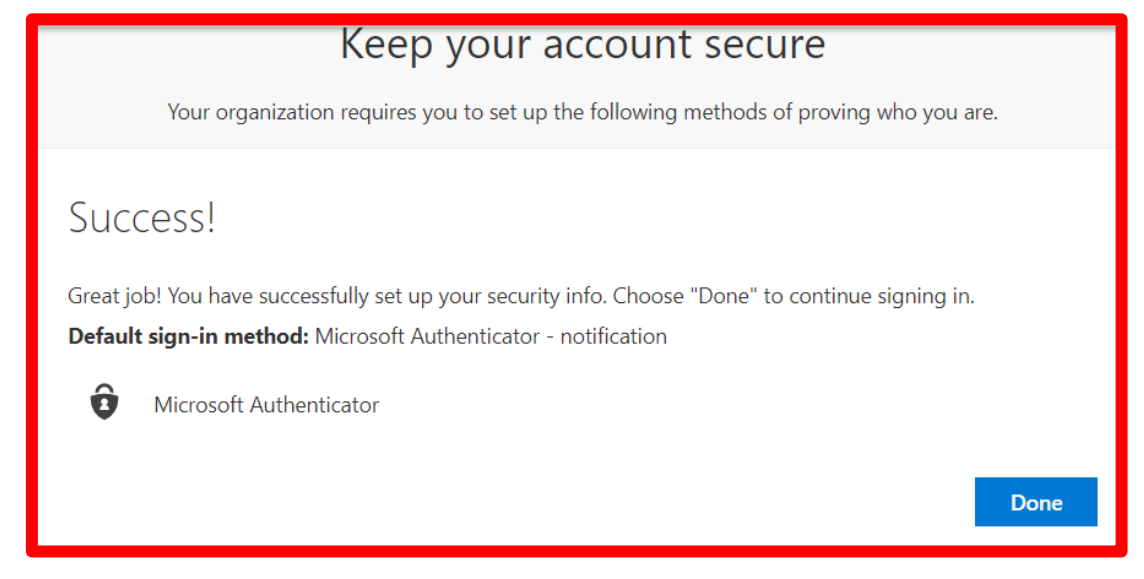

If prompted, select Yes or No for whether to Stay signed in with your account.

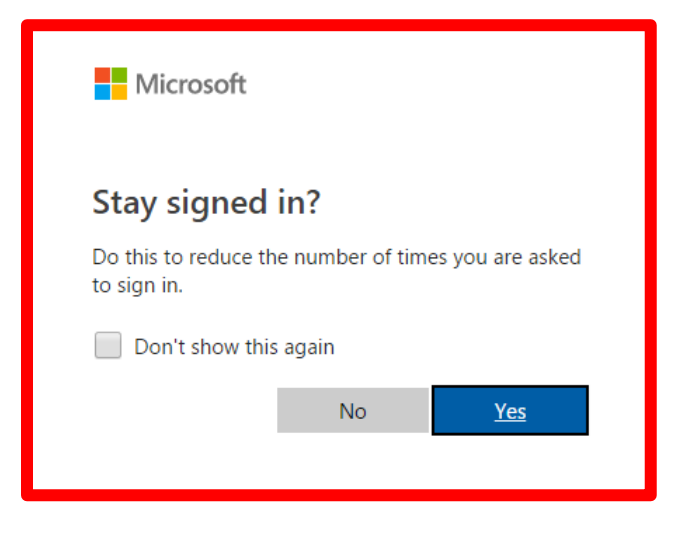

### Step 9 - Verify your identity with Microsoft Authenticator on next login

The next time you login and are prompted to Verify your Identity:

- a. Select "Approve a request on my Microsoft Authenticator app."
- b. A two-digit code will appear on the screen.
- c. On your phone, select the push notification to **"Approve sign-in?"**, or **open the Microsoft Authenticator app** yourself. \*
- d. Enter the number shown on the screen, then select "Yes."

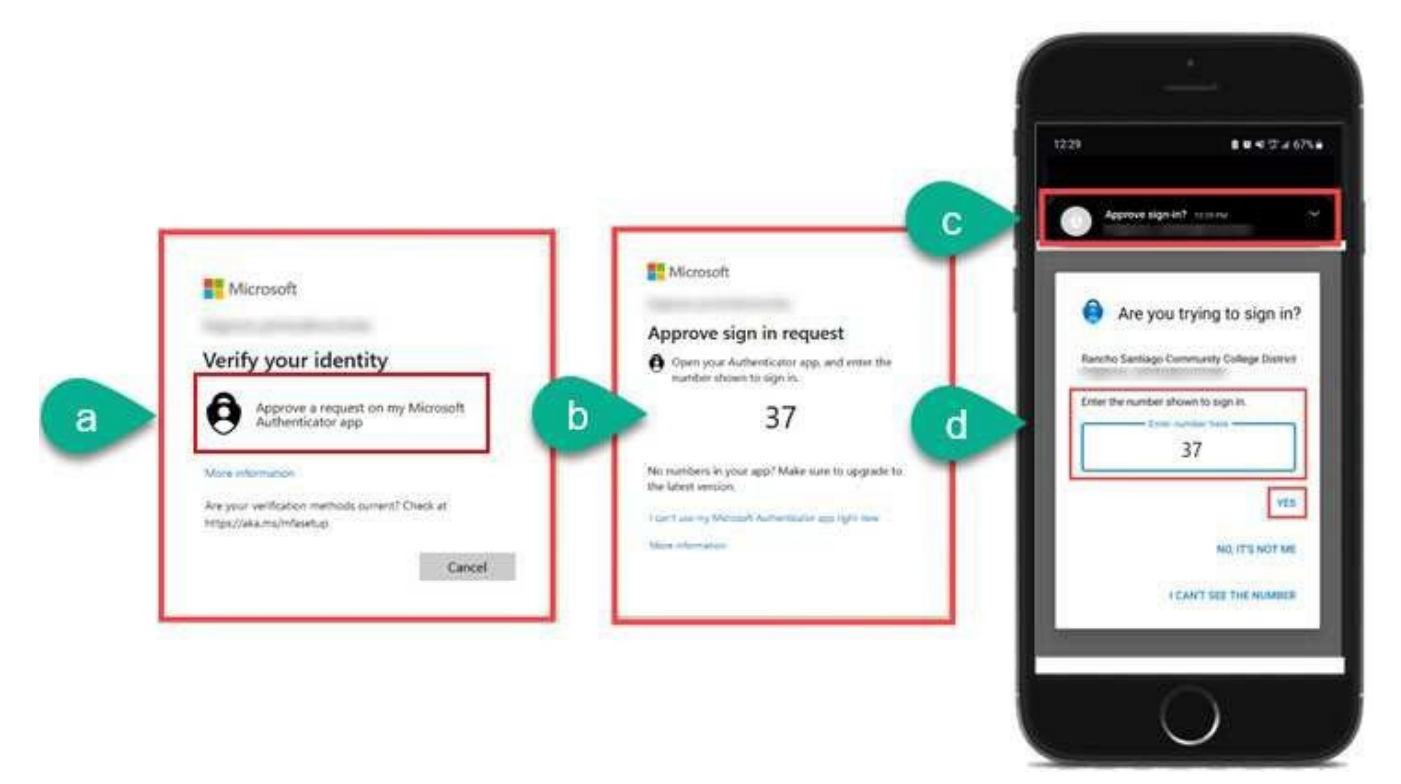

\* **NOTE:** If your mobile phone locks with a PIN, password, fingerprint, facial recognition, etc., you may need to verify with that to Approve sign-in.

**NOTE: Only "Verify**" Microsoft Authenticator verification codes that you initiate yourself. If you receive an unknown prompt, you did not initiate, ignore the prompt, and contact your IT team.

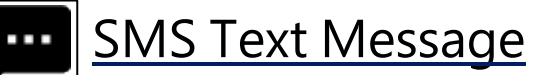

**NOTE:** This requires a mobile device with a phone number that has SMS enabled.

| Step 1 – Login to M | crosoft website                                                  |
|---------------------|------------------------------------------------------------------|
|                     | Microsoft Sign in someone@example.com Can't access your account? |
|                     | 🔍 Sign-in options                                                |
|                     |                                                                  |

Go to https://aka.ms/MFASetup

A prompt appears for "More Information required," "Improve your signins," or "Protect your account."

Select Next. \*

| Microsoft                                                                                                    |   |
|----------------------------------------------------------------------------------------------------|---|
| More information required<br>Your organization needs more information to keep<br>your account secure<br>Use a different account<br>Learn more | 1 |
| Next                                                                                                    |   |

\* **NOTE:** You can select "Not now" to skip the **"Improve your sign-ins"** prompt up to 3 times, but after that, you will be forced to set up Microsoft Authenticator.

## Step 2 – Select "I want to set up a different method", then select Phone.

| Keep your account secure<br>Your organization requires you to set up the following methods of proving who you are.                                                                                                    |                                                                                                    |
|----------------------------------------------------------------------------------------------------|----------------------------------------------------------------------------------------------------|
| Microsoft Authenticator  Start by getting the app  On your phone, install the Microsoft Authenticator app. Download now  After you install the Microsoft Authenticator app on your device, choose "Next".  I want to use a different authenticator app  Next  Lwant to set up a different method | Choose a different method ×<br>Which method would you like to use?<br>Phone ✓<br>Cancel Confirm of |

## Step 3 – Enter phone number, then select "Text me a code"

#### The select Next.

| Keep your account secure                                                                                                    |
|----------------------------------------------------------------------------------------------------|
| Your organization requires you to set up the following methods of proving who you are.                                          |
| Phone                                                                                                    |
| You can prove who you are by answering a call on your phone or texting a code to your phone.                                    |
| What phone number would you like to use?                                                                                        |
| South Africa (+27)                                                                                                    |
| • Text me a code                                                                                                    |
| Call me                                                                                                    |
| Message and data rates may apply. Choosing Next means that you agree to the Terms of service and Privacy and cookies statement. |
| Next                                                                                                    |
| I want to set up a different method                                                                                             |

### Step 4 – Enter verification code sent through SMS text to your phone

**On your phone**, check for a **verification code** sent from Microsoft.

Enter the verification code on the website. Select Next to continue.

| And EM                                                                                                    |      |
|----------------------------------------------------------------------------------------------------|------|
| Very verification code<br>222497 for Microsoft<br>we just sent a 6 digit code to +1 7146737966. Enter the code below.<br>722497<br>Phone<br>We just sent a 6 digit code to +1 7146737966. Enter the code below.<br>722497<br>Resend code<br>Back | Next |

**NOTE**: If you receive an error message here, select **Resend code**. The verification code may have expired if it took too long to enter it.

## Step 5 – Complete setup and Office.com login

#### Select **Next** to continue.

| Keep your account secure                                                               |
|----------------------------------------------------------------------------------------|
| Your organization requires you to set up the following methods of proving who you are. |
| Phone SMS verified. Your phone was registered successfully.                            |

Select **Done** to finish the set up.

| Keep your account secure<br>Your organization requires you to set up the following methods of proving who you are.                       |
|----------------------------------------------------------------------------------------------------|
| Success!<br>Great job! You have successfully set up your security info. Choose "Done" to continue signing in.<br>Default sign-in method: |

If prompted, select **Yes** or **No** for whether to **Stay signed in** with your account.

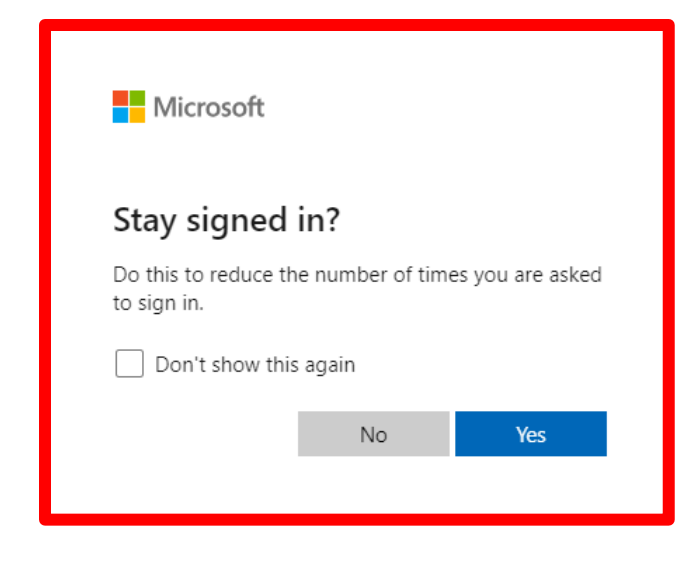

#### Step 6 - Verify your identity with SMS Text Message on next login

The next time you login to and are prompted to Verify your Identity:

- 2. Select the Text +X XXXXXXXX option.
- 3. Check your mobile device for a text message from Microsoft.
- 4. Input the verification code.
- 5. Select Verify to continue.

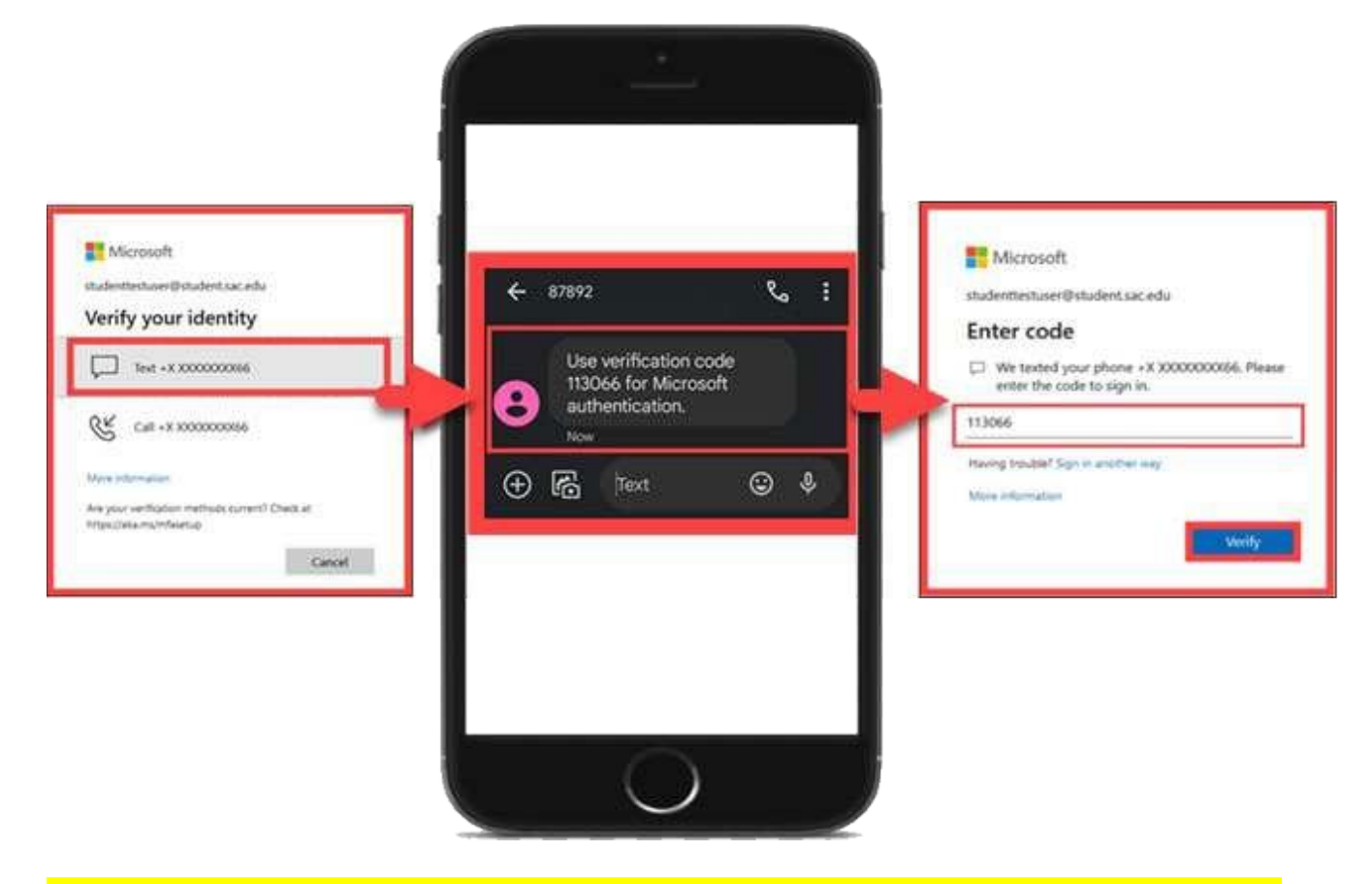

NOTE: Only "Verify" SMS text message codes that you have initiated yourself.

If you receive an unknown text prompting you to input a verification code that you did not initiate, ignore the prompt, and contact your IT team.

## Manage your backup authentication methods

Follow these steps to set up a **backup authentication method** or to **manage your existing MFA method(s).** 

### Step 1 – Sign into <u>https://aka.ms/mfasetup</u>

From your computer, go to the website https://aka.ms/mfasetup and Sign In.

| Microsoft                  |
|----------------------------|
| someone@example.com        |
| Can't access your account? |
|                            |
| Next                       |
|                            |

Enter your username, password and then select Next.

When prompted, verify your identity.

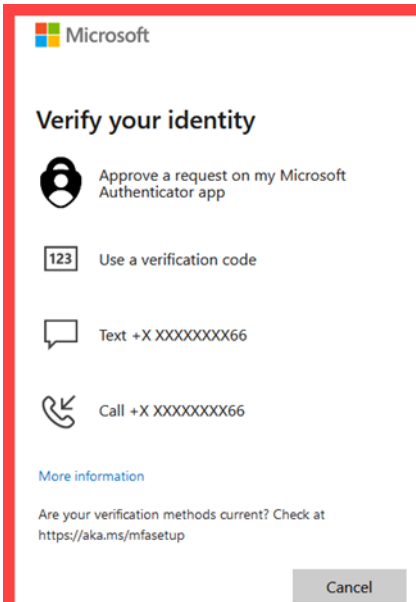

### Step 2 – Add, Delete, or Change your sign-in methods

From the **Security Info** page, you can **<u>change</u>**, <u>add</u>, or <u>delete</u> your signin methods.

| A Overview           | Security info                                                                                              |                                                                     |        |        |        |
|----------------------|----------------------------------------------------------------------------------------------------|---------------------------------------------------------------------|--------|--------|--------|
| 𝒫 Security info      | These are the methods you use to sign into your account or reset your password.                            |                                                                     |        |        |        |
| 므 Devices            | You're using the most advisable sign-in m<br>Sign-in method when most advisable is unavailable: Authentica | ethod where it applies.<br>ator app or hardware token - code Change |        |        |        |
| 🔾 Password           | + Add sign-in method                                                                                       |                                                                     |        |        |        |
| 🖻 Organisations      | S Phone                                                                                                    | +27                                                                 | Change | Delete | $\sim$ |
| A Settings & Privacy | Password                                                                                                   | Last updated:<br>15 days ago                                        | Change |        |        |
| 🕄 Recent activity    | Authenticator app<br>Time-based one-time password (TOTP)                                                   |                                                                     |        | Delete |        |
|                      | Authenticator app<br>Time-based one-time password (TOTP)                                                   |                                                                     |        | Delete |        |

- Add a sign-in method
- Delete a sign-in method
- Change Default sign-in method
- Change the properties of an existing sign-in method

It is strongly recommended setting up a backup authentication method.

### Step 3a - Add a sign-in method

#### To add a sign-in method, select Add sign-in method.

| in method where it applies.<br>henticator app or hardware token - code Change |        |        |   |
|-------------------------------------------------------------------------------|--------|--------|---|
| +27                                                                           | Change | Delete | ~ |
| Last updated:<br>15 days ago                                                  | Change |        |   |
|                                                                               |        | Dulut  |   |

### Select another method to add from the dropdown list, then select Add.

Examples of other methods would be Authenticator app or an Alternate phone.

|        | $\times$ |
|--------|----------|
|        |          |
|        | $\sim$   |
| Cancel | Add      |
|        | Cancel   |

This will initiate the process for Adding another method.

#### Your choices are:

- Authenticator app
  - See <u>Microsoft Authenticator</u> setup steps.
- Phone or Alternate Phone
  - See <u>SMS Text Message</u> setup steps.

## Step 3b - Delete a sign-in method

To **delete a sign-in method**, locate it on the list, and select **Delete** next to that sign-in method.

| Security info<br>These are the methods you use to sign into yo                                                     | ur account or reset your password                            |        |        |   |
|----------------------------------------------------------------------------------------------------|--------------------------------------------------------------|--------|--------|---|
| You're using the most advisable sign-in methes<br>Sign-in method when most advisable is unavailable: Authenticator | nod where it applies.<br>app or hardware token - code Change |        |        |   |
| + Add sign-in method                                                                                               |                                                              |        |        |   |
| & Phone                                                                                                    | +27                                                          | Change | Delete | ~ |
| Password                                                                                                    | Last updated:<br>15 days ago                                 | Change |        |   |

A prompt will ask, "Are you sure you would like to delete this method for your account?"

#### Select **Ok** to continue.

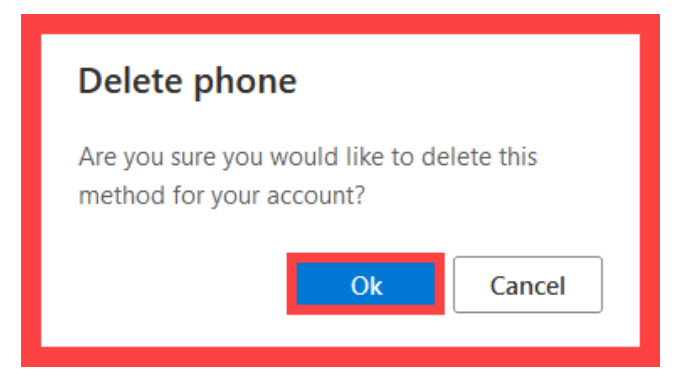

Lastly, check the **Security info** page to **confirm the sign-in method was deleted**.

| 👯 My Sign-Ins 🗸                                       |                                                                                                  | 品 | ? | 5 |
|-------------------------------------------------------|--------------------------------------------------------------------------------------------------|---|---|---|
| A Overview                                            | Security info<br>These are the methods you use to sign into your account or reset your password. |   |   |   |
| <ul><li>Security info</li><li>Organizations</li></ul> | + Add sign-in method                                                                             |   |   | ٦ |
| <ul> <li>Devices</li> <li>Privacy</li> </ul>          | No items to display.                                                                             |   |   | _ |

## Step 3c - Change Default sign-in method

To change your **Default sign-in method**, select **Change** next to Default sign-in method.

|        | My Sign-Ins $\smallsetminus$ |                                                                                                  | 8    | ?  | 5 |
|--------|------------------------------|--------------------------------------------------------------------------------------------------|------|----|---|
| A Ove  | rview                        | Security info<br>These are the methods you use to sign into your account or reset your password. |      |    |   |
| Sec    | anizations                   | Default sign-in method: Phone - text Change                                                      |      |    |   |
| 묘 Dev  | vices                        | Change                                                                                           | Dele | te |   |
| A Priv | acy                          | Lost device? Sign out everywhere                                                                 |      |    |   |

Select another method from the dropdown list, then select Confirm.

| Change default method                                | ×     |
|------------------------------------------------------|-------|
| Which method would you like to use to sign in? Phone | ~     |
| Back                                                 | nfirm |

NOTE: You need at least two sign-in methods added to change the Default sign-in method to something else.

### Step 3d - Change an existing sign-in method

To **change an existing sign-in method** (e.g., phone number), locate it on the list, and select **Change** next to that sign-in method.

| Security info                                                                                                    |                                                          |        |        |   |
|----------------------------------------------------------------------------------------------------|----------------------------------------------------------|--------|--------|---|
| These are the methods you use to sign into your                                                                      | account or reset your pass                               | sword. |        |   |
| You're using the most advisable sign-in metho<br>Sign-in method when most advisable is unavailable: Authenticator ap | d where it applies.<br>p or hardware token - code Change |        |        |   |
| + Add sign-in method                                                                                                 |                                                          |        |        |   |
| & Phone                                                                                                    |                                                          | Change | Delete | ~ |
| ••• Password                                                                                                    | Last updated:<br>15 days ago                             | Change |        |   |
| Authenticator app<br>Time-based one-time password (TOTP)                                                             |                                                          |        | Delete |   |
| Authenticator app<br>Time-based one-time password (TOTP)                                                             |                                                          |        | Delete |   |

If changing a phone number, you may be prompted to re-authenticate through a text or phone call. Continue through the prompts to set up the new phone number.

| Phone                                                                                                    | $\times$ |
|----------------------------------------------------------------------------------------------------|----------|
| You can prove who you are by answering a call on your phone or receiving a code on your phone.                                  |          |
| What phone number would you like to use?                                                                                        |          |
| South Africa (+27) <ul> <li>Enter phone number</li> </ul>                                                                       |          |
| • Receive a code                                                                                                    |          |
| 🔘 Call me                                                                                                    |          |
| Message and data rates may apply. Choosing Next means that you agree to the Terms of service and Privacy and cookies statement. | u        |
| Cancel                                                                                                    |          |
|                                                                                                    |          |

## Step 3e - Sign in with an Alternative Method

Once you setup two or more Authentication Methods, you can select the link for **Sign in another way** at the login screen to **use another authentication method**.

| Microsoft                                                                                                 |
|----------------------------------------------------------------------------------------------------|
| Enter code                                                                                                |
| <ul> <li>Enter the code from your Microsoft</li> <li>Authenticator app or authentication token</li> </ul> |
| Code<br>                                                                                                  |
| More information                                                                                          |
| Verify                                                                                                    |
|                                                                                                    |
| studenttestuser@student.sac.edu                                                                           |
| Verify your identity                                                                                      |
| Approve a request on my Microsoft<br>Authenticator app                                                    |
| 123 Use a verification code                                                                               |
| Text +X XXXXXX66                                                                                          |
| Call +X XXXXXX66                                                                                          |
| More information                                                                                          |
| Are your verification methods current? Check at https://aka.ms/mfasetup                                   |
| Cancel                                                                                                    |